Cloudera Runtime 7.3.1

# **Configuring and Using Ranger KMS**

Date published: 2020-07-28 Date modified: 2024-12-10

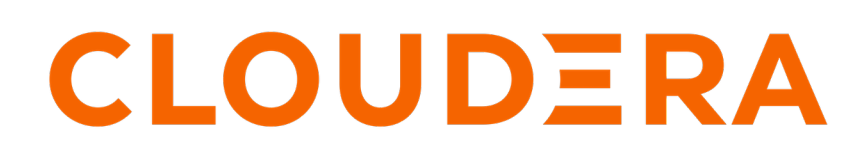

https://docs.cloudera.com/

### **Legal Notice**

© Cloudera Inc. 2024. All rights reserved.

The documentation is and contains Cloudera proprietary information protected by copyright and other intellectual property rights. No license under copyright or any other intellectual property right is granted herein.

Unless otherwise noted, scripts and sample code are licensed under the Apache License, Version 2.0.

Copyright information for Cloudera software may be found within the documentation accompanying each component in a particular release.

Cloudera software includes software from various open source or other third party projects, and may be released under the Apache Software License 2.0 ("ASLv2"), the Affero General Public License version 3 (AGPLv3), or other license terms. Other software included may be released under the terms of alternative open source licenses. Please review the license and notice files accompanying the software for additional licensing information.

Please visit the Cloudera software product page for more information on Cloudera software. For more information on Cloudera support services, please visit either the Support or Sales page. Feel free to contact us directly to discuss your specific needs.

Cloudera reserves the right to change any products at any time, and without notice. Cloudera assumes no responsibility nor liability arising from the use of products, except as expressly agreed to in writing by Cloudera.

Cloudera, Cloudera Altus, HUE, Impala, Cloudera Impala, and other Cloudera marks are registered or unregistered trademarks in the United States and other countries. All other trademarks are the property of their respective owners.

Disclaimer: EXCEPT AS EXPRESSLY PROVIDED IN A WRITTEN AGREEMENT WITH CLOUDERA, CLOUDERA DOES NOT MAKE NOR GIVE ANY REPRESENTATION, WARRANTY, NOR COVENANT OF ANY KIND, WHETHER EXPRESS OR IMPLIED, IN CONNECTION WITH CLOUDERA TECHNOLOGY OR RELATED SUPPORT PROVIDED IN CONNECTION THEREWITH. CLOUDERA DOES NOT WARRANT THAT CLOUDERA PRODUCTS NOR SOFTWARE WILL OPERATE UNINTERRUPTED NOR THAT IT WILL BE FREE FROM DEFECTS NOR ERRORS, THAT IT WILL PROTECT YOUR DATA FROM LOSS, CORRUPTION NOR UNAVAILABILITY, NOR THAT IT WILL MEET ALL OF CUSTOMER'S BUSINESS REQUIREMENTS. WITHOUT LIMITING THE FOREGOING, AND TO THE MAXIMUM EXTENT PERMITTED BY APPLICABLE LAW, CLOUDERA EXPRESSLY DISCLAIMS ANY AND ALL IMPLIED WARRANTIES, INCLUDING, BUT NOT LIMITED TO IMPLIED WARRANTIES OF MERCHANTABILITY, QUALITY, NON-INFRINGEMENT, TITLE, AND FITNESS FOR A PARTICULAR PURPOSE AND ANY REPRESENTATION, WARRANTY, OR COVENANT BASED ON COURSE OF DEALING OR USAGE IN TRADE.

## **Contents**

| Configuring Ranger KMS High Availability           | 4  |
|----------------------------------------------------|----|
| Configure High Availability for Ranger KMS with DB | 4  |
|                                                    |    |
| Rotating Ranger KMS access log files               | 13 |

### **Configuring Ranger KMS High Availability**

How to configure Ranger KMS high availability (HA) for Ranger KMS.

### Configure High Availability for Ranger KMS with DB

Use the following steps to configure high availability for Ranger KMS with an associated keystore database.

#### Procedure

1. In Cloudera Manager, select Ranger KMS, then select Actions > Add Role Instances.

| CLOUDERA<br>Manager       | Cluster 1                                                                                                    |
|---------------------------|----------------------------------------------------------------------------------------------------|
| Search                    | 🛇 🔞 RANGER_KMS-1 🛛 Actions -                                                                                                    |
| 曼 Clusters                | Status Instances Configuration Com<br>Restart                                                                                                    |
| ₽ Hosts                   | Health Tests Setup Ranger KMS Server Component<br>Stop 30m 1h 2h 6h 12h 1d 7d 30d 2                                                                                                    |
| Audits                    | Ranger KMS Server Health     Add Role Instances                                                                                                    |
| 년 Charts<br>년 Replication | Total RANGER_KMS_SERVER: 1. Dercent healt<br>or concerning: 100.00%. Rename                                                                                                    |
| 🚱 Administration          | Delete 07.45 08 PM                                                                                                    |
| 🛆 Private Cloud New       | Status Summary PR.KMS-1, Informational Events 0 Enter Maintenance Mode                                                                                                    |
|                           | Ranger KMS Server     © 1 Good Health     Events and Alerts       Hosts     © 1 Good Health     Create Ranger Plugin Audit Directory                                                                      |
|                           | Health History 07.45 08 PM                                                                                                    |
|                           | Ranger KMS Server Health Good     Feb 22 8:08:49 PM     = Alerts 0     = Critical Events 0     = Important Events 0       > 1 Became Good     = Alerts 0     = Critical Events 0     = Important Events 0 |
|                           | Ranger KMS Server Health Bad Feb 22 8:08:44 PM :     > 1 Became Bad                                                                                                    |
|                           |                                                                                                    |

2. On the Assign Roles page, click Select hosts.

| CLOUDERA<br>Manager | Add Role Instances to RANGER_KMS-1                       |                                                                                                    |  |  |  |  |  |
|---------------------|----------------------------------------------------------|----------------------------------------------------------------------------------------------------|--|--|--|--|--|
|                     | <ol> <li>Assign Roles</li> <li>Review Changes</li> </ol> | Assign Roles<br>You can specify the role assignments for your new roles here.<br>You can also view the role assignments by host. View By Host<br>Server × 1<br>Select hosts |  |  |  |  |  |

**3.** On the selected hosts page, select a backup Ranger KMS host. A Ranger KMS (RK) icon appears in the Added Roles column for the selected host. Click OK to continue.

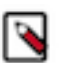

**Note:** These steps show how to add one additional backup Ranger KMS host, but you can use the same procedure to add multiple Ranger KMS hosts.

| elect I | hosts for a new or existing role  | . The host list is t               | filtered to ren | nove hosts | that are | not valid candidates | s; these inc | lude hosts | that are u   | nhealthy, r  | nembers o   | f other clust | ers, or have a |
|---------|-----------------------------------|------------------------------------|-----------------|------------|----------|----------------------|--------------|------------|--------------|--------------|-------------|---------------|----------------|
| comp    | eatible version of the software i | installed on them<br>esses or rack | I.              |            |          |                      |              |            |              |              |             |               |                |
|         | Hostname                          | IP Address                         | Rack            | Cores      | Phy      | sical Memory         | Existing R   | oles       |              |              |             |               | Added Rol      |
|         | C <sup>11</sup>                   | 170 07 00 59                       | /default        |            | 80       | 251.6 GiB            | 😢 AS         | 🐠 ccs      | 📥 G          | 📥 HB         | 📥 RS        | 🕝 DN          | 🔞 RK           |
|         | 1 vx.site                         |                                    |                 |            |          |                      | 🏈 G          | 😵 G        | 😵 G          | ¥ ID         | <b>%</b> KB | & KC          |                |
|         |                                   |                                    |                 |            |          |                      | K KG         | 🗸 M        | <b>L\$</b> G | L\$ LS       | 🗑 RA        | 🗑 RT          |                |
|         |                                   |                                    |                 |            |          |                      | 🗑 RU         | 🗑 RK       | 🕲 SRS        | <b>~</b> 3 G | () G        | 👦 SM          | 1              |
|         |                                   |                                    |                 |            |          |                      | 🕲 SM         | 🧐 SR       | 🙆 SR         | 🍖 G          | 🛄 G         | III NM        |                |
|         |                                   |                                    |                 |            |          |                      | 🥏 ZS         |            |              |              |             |               |                |
|         | œ                                 | 170 07 00 71                       | /default        |            | 32       | 251.6 GiB            | 📥 RS         | 🤣 DN       | 😵 G          | 😵 G          | ¥ ID        | ₿ KB          | 🔞 RK           |
|         | 2, c.site                         |                                    |                 |            |          |                      | ₿ KC         | 🐇 TS       | L\$ G        | 😽 G          | () G        | i SR          |                |
|         |                                   |                                    |                 |            |          |                      | 🔞 SR         | 🍖 G        | 🔡 NM         |              |             |               |                |
|         | c                                 | 172.27.01.2                        | /default        |            | 32       | 251.6 GiB            | ₼ М          | 💣 В        | 🗇 NN         | @ NF         | 🔄 SNN       | 😵 G           |                |
|         | 3j.c                              |                                    |                 |            |          |                      | 😵 HMS        | 😵 G        | 😵 HS2        | 付 LB         | (H) HS      | 🖨 KTR         |                |
|         |                                   |                                    |                 |            |          |                      | ¥ ICS        | ¥ ISS      | <b>%</b> G   | ₿ KB         | ₿ KC        | 🔆 LHBI        |                |
|         |                                   |                                    |                 |            |          |                      | 💰 TS         | L\$ G      | 🕒 AP         | 🕒 ES         | Θ HM        | Θ RM          |                |
|         |                                   |                                    |                 |            |          |                      | 🖲 SM         | 🧕 0S       | 🧠 SS         | 😽 G          | 🛃 HS        | () G          |                |
|         |                                   |                                    |                 |            |          |                      |              | 🚆 JHS      | 🚟 RM         | 😚 S          |             |               |                |
|         |                                   |                                    |                 |            |          |                      |              |            |              |              |             |               | 1-             |

4. The Assign Roles page is redisplayed with the new backup host. Click Continue.

| CLOUDERA<br>Manager | Add Role Instance                                        | es to RANGER_KMS-1                                                                                                    |
|---------------------|----------------------------------------------------------|----------------------------------------------------------------------------------------------------|
|                     | <ol> <li>Assign Roles</li> <li>Review Changes</li> </ol> | Assign Roles<br>You can specify the role assignments for your new roles here.<br>You can also view the role assignments by host. View By Host<br>Server × (1 + 1 New)<br>dl |
| Parcels             |                                                          |                                                                                                    |
| X Running Commands  |                                                          |                                                                                                    |
| Support             |                                                          |                                                                                                    |
| (A) admin           |                                                          |                                                                                                    |
| 7.3.0 《             |                                                          | Back Continue                                                                                                    |

5. Review the settings on the Review Changes page, then click Continue.

| CLOUDERA<br>Manager                                   | Add Role Instance | s to RANGER_KIV                                                                                                    | вроупени пол 2021-гео-22 11.12                                           |     |
|-------------------------------------------------------|-------------------|----------------------------------------------------------------------------------------------------|--------------------------------------------------------------------------|-----|
|                                                       | Assign Roles      | Review Changes                                                                                                    |                                                                          |     |
|                                                       | 2 Review Changes  | Ranger KMS Master Key<br>Password<br>ranger db.encrypt.key.password                                                                                  | Ranger KMS Server Default Group 🦘                                        | 0   |
|                                                       |                   | Ranger KMS DB Auth Type<br>ranger ks.db.ssl.auth.type<br>c ranger_ks_db_ssl_auth_type                                                                | Ranger KMS Server Default Group <ul> <li>1-way</li> <li>2-way</li> </ul> | 0   |
|                                                       |                   | Ranger KMS Database SSL<br>Certificate File<br>ranger.ks.db.ssl.certificateFile<br>& ranger.ks_db_ssl_certificateFile                                | Ranger KMS Server Default Group                                          | 0   |
|                                                       |                   | Ranger KMS DB SSL Enabled<br>ranger.ks.db.ssl.enabled<br>©; ranger_ks_db_ssl_enabled                                                                 | Ranger KMS Server Default Group                                          | 0   |
|                                                       |                   | Ranger KMS DB SSL Required<br>ranger.ks.db.ssl.required<br>& ranger_ks_db_ssl_required                                                               | Ranger KMS Server Default Group                                          | 0   |
|                                                       |                   | Ranger KMS DB SSL Verify<br>Server Certificate<br>ranger ks.db.ssl.verifyServerCertifi<br>cate<br>of<br>ranger_ks_db_ssl_verifyServerCerti<br>ficate | Ranger KMS Server Default Group                                          | 0   |
|                                                       |                   | Ranger KMS Keystore File<br>ranger.ks.keystore.file                                                                                                  | Ranger KMS Server Default Group                                          | 0   |
| Parcels                                               |                   | Canger_ks_keystore_file                                                                                                    | Ranger KMS Server Default Group                                          |     |
| <ul> <li>Running Commands</li> <li>Support</li> </ul> |                   | Password<br>ranger.ks.keystore.password<br>& ranger_ks_keystore_password                                                                             |                                                                          |     |
| A admin                                               |                   | Ranger KMS Truststore File                                                                                                    | Ranner KMS Server Default Group                                          | î   |
| 7.3.0                                                 | «                 |                                                                                                    | Back Conti                                                               | nue |

6. The new role instance appears on the Ranger KMS page. If the new Ranger KMS instance was not started by the wizard, you can start the service by clicking Actions > Start in the Ranger KMS service.

| CLOUDERA<br>Manager  | Cluster 1                               |        |         |               | СРЕК реркоуп         | ent from 2021-Feb-2 | 211:12                           |                          |                                       |
|----------------------|-----------------------------------------|--------|---------|---------------|----------------------|---------------------|----------------------------------|--------------------------|---------------------------------------|
| Search               | 🗢 🗑 RANGER_KMS                          | -1     | Actio   | ons 🗸 🐧       | ს                    |                     |                                  |                          |                                       |
| 号 Clusters           | Status Instances Configuration          | Cor    | nmand   | s Charts      | Library Audits       | Quick Links 👻       |                                  |                          |                                       |
| <mark>몼</mark> Hosts |                                         |        |         |               |                      |                     |                                  |                          |                                       |
| 🕀 Diagnostics        | A This entity is currently running with | h an o | utdated | d configurati | ion. Restart the se  | rvice (or the insta | nce) for the changes to take eff | fect.                    |                                       |
| Audits               | Q Search                                |        |         |               |                      | Filters             | :                                | Last Updated: Feb 23, 8: | 24:09 PM UTC 🥑                        |
| 🛃 Charts             |                                         |        | Actio   | ns for Select | ted 💌                |                     |                                  | Add Role Instan          | Role Groups                           |
| പ്പ Replication      | Filters                                 |        |         |               |                      |                     |                                  |                          |                                       |
| 😳 Administration     | ✓ STATUS                                |        |         | Status        | Role Type            | State               | Hostname                         | Commission State         | Role Group                            |
| Private Cloud New    | Stopped 1<br>Good Health 1              |        |         | 0             | Ranger KMS<br>Server | Stopped             | .site                            | Commissioned             | Ranger KMS<br>Server Default<br>Group |
|                      | > COMMISSION STATE                      |        |         | 0             | Ranger KMS           | Started with        | d                                | Commissioned             | Ranger KMS                            |
|                      | > MAINTENANCE MODE                      |        |         |               | Server               | Outdated            | 1 , site                         |                          | Server Default                        |
|                      | > RACK ID                               |        |         |               |                      | Configuration       |                                  |                          | Group                                 |
|                      | > ROLE TYPE                             |        |         |               |                      |                     |                                  |                          | 1 - 2 OT 2                            |
|                      | > STATE                                 |        |         |               |                      |                     |                                  |                          |                                       |
|                      | > HEALTH TEST                           |        |         |               |                      |                     |                                  |                          |                                       |
|                      |                                         |        |         |               |                      |                     |                                  |                          |                                       |
|                      |                                         |        |         |               |                      |                     |                                  |                          |                                       |
|                      |                                         |        |         |               |                      |                     |                                  |                          |                                       |
|                      |                                         |        |         |               |                      |                     |                                  |                          |                                       |

- 7. In Cloudera Manager, select the Ranger service, click Ranger Admin Web UI, then log in as the Ranger KMS user (the default credentials are keyadmin/admin123). Click the Edit icon for the cm\_kms service, then update the KMS URL property.
  - Add the new KMS host using the following format:
    - kms://http@<kms\_host1>;http@<kms\_host2>:<kms\_port>/kms
  - The default port is 9292. For example:

kms://http@kms\_host1;http@kms\_host2:9292/kms

• If SSL is enabled, use https and port 9494. For example:

kms://http@kms\_host1;http@kms\_host2:9494/kms

Click Test Connection to confirm the settings, then click Save to save your changes.

| 🕏 Ranger        | C Access Manager       | 🗋 Audit   | Encryption          | <b>¢</b> : | Settings           |   | 🙀 keyadmin 👻 |
|-----------------|------------------------|-----------|---------------------|------------|--------------------|---|--------------|
| Service Manager | Edit Service           |           |                     |            |                    |   |              |
| Edit Service    |                        |           |                     |            |                    |   |              |
| Service Detai   | ls :                   |           |                     |            |                    |   |              |
|                 | Service Name           | * cm_kn   | ns                  |            |                    |   |              |
|                 | Display Name           | e cm_kn   | ns                  |            |                    |   |              |
|                 | Description            | KMS r     | еро                 |            |                    |   |              |
|                 | Active Status          | s 💿 Ena   | bled 🔿 Disabled     |            |                    |   |              |
|                 | Select Tag Service     | Select    | Tag Service         |            | v                  |   |              |
| Config Prope    | rties :<br>KMS URL     | * Jt.hwx. | site;http@(" - 5    | kms-2.     | .d'kms.root.hw     |   | <br>         |
|                 | Username               | * keyadi  | min                 |            |                    |   |              |
|                 | Password               | *         |                     |            |                    |   |              |
|                 | Add New Configurations | 3         | Name                |            | Value              |   |              |
|                 |                        | clust     | er.name             |            | Cluster 1          | × |              |
|                 |                        | polic     | y.download.auth.use | rs         | keyadmin,rangerkms | × |              |
|                 | Tel Organiza           | +         |                     |            |                    |   |              |
|                 | rest Connection        |           |                     |            |                    |   |              |
|                 |                        |           | Save Cancel         | Delete     | e                  |   |              |

8. In Cloudera Manager click the Ranger KMS service, then select Actions > Create Ranger Plugin Audit Directory.

| CLOUDERA<br>Manager                  | Cluster 1                                                                     | CUEP Deployment from 2021-Jan-25 12:51    |                                                   |  |  |
|--------------------------------------|-------------------------------------------------------------------------------|-------------------------------------------|---------------------------------------------------|--|--|
| Search                               |                                                                               | Actions -                                 | 📢 30 minutes preceding Jan 25, 10:24 PM UTC 🅪 🕪 🕍 |  |  |
| & Clusters<br>≣ Hosts                | Status Instances Configuration Com                                            | Start<br>Restart                          | Links 🕶                                           |  |  |
| 🍄 Diagnostics<br>🎢 Audits            | Health Tests                                                                  | Setup Ranger KMS Server Component<br>Stop | 3 30m 1h 2h 6h 12h 1d 7d 30d ♂~                   |  |  |
| 네 Charts<br>숀 Replication            | Ranger KMS Server Health<br>Healthy RANGER_KMS_SERVER: 1. Concerning          | Add Role Instances                        | onal Events @                                     |  |  |
| Administration Applicate Cloud New 1 | Total RANGER_KMS_SERVER: 1. Percent healt<br>or concerning: 100.00%.          | Rename                                    |                                                   |  |  |
|                                      | Status Summary                                                                | Delete                                    | 10 PM 10:15                                       |  |  |
|                                      | Ranger KMS Server 📀 1 Good Health                                             | Enter Maintenance Mode                    | Events and Alerts 🕖                               |  |  |
|                                      | Hosts O 1 Good Health                                                         | Create Ranger Plugin Audit Directory      |                                                   |  |  |
|                                      | Health History                                                                | even                                      | 10 PM 10:15                                       |  |  |
|                                      | <ul> <li>Ranger KMS Server Health Good</li> <li>&gt; 1 Became Good</li> </ul> | 9:43:19 PM = Alert                        | s 0 = Critical Events 0 = Important Events 0      |  |  |
|                                      | Ranger KMS Server Health Bad     1 Became Bad                                 | 9:43:13 PM                                |                                                   |  |  |
|                                      |                                                                               |                                           |                                                   |  |  |
|                                      |                                                                               |                                           |                                                   |  |  |
|                                      |                                                                               |                                           |                                                   |  |  |
|                                      |                                                                               |                                           |                                                   |  |  |

9

- 9. In Cloudera Manager, select Ranger KMS, then click Configuration.
  - a) Use the Add (+) icons for the Ranger KMS Server Advanced Configuration Snippet (Safety Valve) for conf/ kms-site.xml property to add the following properties, then click Save Changes.
    - hadoop.kms.authentication.zk-dt-secret-manager.enable = true
    - hadoop.kms.authentication.zk-dt-secret-manager.zkConnectionString = <Zookeeper hostname>:2181

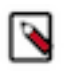

**Note:** In a cluster with multiple ZK hosts, include them as a comma-separated list. For example: hadoop.kms.authentication.zk-dt-secret-manager.zkConnectionString = <ZK\_hostname1>:2181,<ZK\_hostname2>:2181,....,<ZK\_hostnameN>:2181.

 hadoop.kms.authentication.zk-dt-secret-manager.znodeWorkingPath = <provide a znode working path other than /zkdtsm to avoid collision>

For example:

hadoop.kms.authentication.zk-dt-secret-manager.znodeWorkingPath = testzkkms

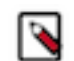

Note: Do not put a leading slash at the beginning of the znode working path.

- hadoop.kms.authentication.zk-dt-secret-manager.zkAuthType = sasl
- hadoop.kms.authentication.zk-dt-secret-manager.kerberos.keytab = {{CMF\_CONF\_DIR}}/ ranger\_kms.keytab

| CLOUDERA<br>Manager | Status Instances Configuratio                                                                                                    | n Commands Charts Library Audits Quick Links •           |                     |                                                                                                    |                      |
|---------------------|----------------------------------------------------------------------------------------------------|----------------------------------------------------------|---------------------|----------------------------------------------------------------------------------------------------|----------------------|
| Search              |                                                                                                    |                                                          |                     |                                                                                                    |                      |
| 号 Clusters          | Q Ranger KMS Server Advanced Co                                                                                                    | nfiguration Snippet (Safety Valve) for conf/kms-site.xml | Filt                | Role Groups History and Rollback                                                                                |                      |
| 몇 Hosts             | Filters Clear                                                                                                    |                                                          | D                   | si o foto e a constante de la constante de la constante de la constante de la constante de la constante de la c | how All Descriptions |
| 🔂 Diagnostics       | ~ SCOPE                                                                                                    | Snippet (Safety Valve) for conf/kms-site.xml             | Ranger KMS Se       | Viev                                                                                                    | v as XML             |
| Audits              | RANGER_KMS-1 (Service-Wide)<br>Ranger KMS Server                                                                                                    | 0<br>1                                                   | Name                | hadoop.kms.authentication.zk-dt-secret-manager.enable                                                           |                      |
| Charts              | ~ CATEGORY Cle                                                                                                    | ar                                                       | Value               | true                                                                                                    |                      |
| Administration      | Advanced<br>Database                                                                                                    | 1                                                        | Description         |                                                                                                    |                      |
| 🛆 Private Cloud New | Logs<br>Main<br>Monitoring                                                                                                    | 0<br>0<br>0                                              |                     | Final                                                                                                    |                      |
|                     | Performance<br>Ports and Addresses<br>Resource Management                                                                                                    |                                                          | Name                | $\begin{tabular}{lllllllllllllllllllllllllllllllllll$                                                           | ∎ ⊕                  |
|                     | Security<br>Stacks Collection                                                                                                    | 0                                                        | Value               | hwx.site:2181                                                                                                   |                      |
|                     | V STATUS                                                                                                    |                                                          | Description         |                                                                                                    |                      |
|                     | Control     Control     Contro     Control     Control     Control     Control     Control     Co |                                                          |                     | Final                                                                                                    |                      |
|                     | Has Overrides                                                                                                    | 0                                                        | Name                | $\begin{tabular}{lllllllllllllllllllllllllllllllllll$                                                           | _ ∎ ⊙                |
|                     |                                                                                                    |                                                          | Value               | testzkkms                                                                                                    |                      |
|                     |                                                                                                    |                                                          | Description         |                                                                                                    |                      |
|                     |                                                                                                    |                                                          |                     | Final                                                                                                    |                      |
|                     |                                                                                                    |                                                          | Name                | hadoop.kms.authentication.zk-dt-secret-manager.zkAuthType                                                       | ₫ ⊙                  |
|                     |                                                                                                    |                                                          | Value               | sasi                                                                                                    |                      |
|                     |                                                                                                    |                                                          | Description         |                                                                                                    |                      |
|                     |                                                                                                    |                                                          |                     | Final                                                                                                    |                      |
| Parcels             |                                                                                                    |                                                          | Name                | hadoop.kms.authentication.zk-dt-secret-manager.kerberos.keytab                                                  | 1                    |
| 🕱 Running Commands  |                                                                                                    |                                                          | Value               | {{CMF_CONF_DIR}}/ranger_kms.keytab                                                                              |                      |
| Bupport             |                                                                                                    |                                                          | Description         |                                                                                                    |                      |
| A admin             |                                                                                                    |                                                          | Description         |                                                                                                    |                      |
| 7.3.0               | 1 Edited Value Reason for change:                                                                                                    | Modified Ranger KMS Server Advanced Configuration Snipp  | et (Safety Valve) f | or con Save                                                                                                    | Changes (CTRL+S)     |

10. Update the following Ranger KMS configuration properties, then click Save Changes.

- hadoop.kms.authentication.signer.secret.provider = zookeeper
- $\bullet \quad hadoop.kms.authentication.signer.secret.provider.zookeeper.auth.type = sasl$

| CLOUDERA<br>Manager                                                                                                | Cluster 1                                                                                                    | CDEP Deployment from 2021-Feb-22 11:12                                                                                                    |                          |
|----------------------------------------------------------------------------------------------------|----------------------------------------------------------------------------------------------------|----------------------------------------------------------------------------------------------------|--------------------------|
| Search                                                                                                    | 🗢 🛜 RANGER_KM                                                                                                    | S-1 Actions • U                                                                                                    | Feb 25, 7:06 PM UTC      |
| L Hosts<br>G Diagnostics                                                                                           | Status Instances Configuratio                                                                                                    | er.secret.provider                                                                                                    |                          |
| <ul> <li>Audits</li> <li>Charts</li> <li>Replication</li> <li>Administration</li> <li>Private Cloud Rew</li> </ul> | Filters<br>~ SCOPE<br>RANGER_KMS-1 (Service-Wide)<br>Ranger KMS Server<br>~ CATEGORY<br>Advanced                                                 | Sh<br>Hadoop KMS Authentication<br>Signer Secret Provider<br>hadoop.kms.authentication.signer.<br>G<br>addop.kms.authentication_signer<br>r_secret_provider<br>0<br>Hadoop KMS Authentication<br>Ranger KMS Server Default Group                                                                                                    | ow All Descriptions<br>③ |
|                                                                                                    | Advanced<br>Database<br>Logs<br>Main<br>Monitoring<br>Performance<br>Ports and Addresses<br>Resource Management<br>Security<br>Stacks Collection | 0     Signer Secret Provider     /hadoop.kms/hadoop-auth-signature-secret       0     Zookeeper Path     /hadoop.kms/hadoop-auth-signature-secret       3     hadoop.kms.authentication.signer.       0     C       0     Adoop.kms_authentication_signe       0     r_secret_provider_zookeeper_path       0     Hadoop.KMS Authentication       0     Signer Secret Provider       0     Signer Secret Provider       0     none | 0                        |
| ፱ Parcels<br>遼 Running Commands                                                                                    | STATUS<br>C Error<br>A Warning<br>Edited<br>Non-default<br>Has Overrides                                                                         | <ul> <li>hadoop.kms.authentication.signer.</li> <li>kerberos</li> <li>secret.provider.zookeeper.auth.typ</li> <li>sasi</li> <li>c</li> <li>hadoop.kms_authentication_signe</li> <li>r_secret_provider_zookeeper_auth_</li> <li>type</li> </ul>                                                                                                    |                          |
| <ul> <li>Support</li> <li>admin</li> </ul>                                                                         |                                                                                                    | Per Page 25                                                                                                    | ✓ 1 - 25 of 142          |
| 7.3.0                                                                                                    | 2 Edited Values Reason for change                                                                                                    | : Modified Hadoop KMS Authentication Signer Secret Provider, Hadoop KMS Authe                                                                                                    | Changes (CTRL+S)         |

11. Verify that the hadoop.kms.cache.enable property is set to the default value of true (the check box is selected).

| CLOUDERA<br>Manager | Cluster 1                  |                      | CDEP Deployment from       | 2021-Feb-22 11:12                    |                        |
|---------------------|----------------------------|----------------------|----------------------------|--------------------------------------|------------------------|
| Search              | 🗢 🗑 RANGER_KN              | /IS-1                | Actions -                  |                                      | Feb 25, 9:39 PM UTC    |
| <b>昱</b> Clusters   | Status Instances Configura | i <mark>on</mark> Co | ommands Charts Library Aud | dits Quick Links 👻                   |                        |
| <u> </u> Hosts      |                            |                      |                            |                                      |                        |
| 🔂 Diagnostics       | Q hadoop.kms.cache.enable  |                      |                            | Filters Role Groups History and Roll | back                   |
| Audits              | Filters                    |                      |                            |                                      | Show All Descriptions  |
| L∞ Charts           |                            |                      | Hadoop KMS Cache Enable    | ✓ Ranger KMS Server Default Group    | 0                      |
| ත් Replication      | ✓ SCOPE                    | _                    | hadoop.kms.cache.enable    |                                      |                        |
| 🔅 Administration    | Ranger KMS Server          | 1                    |                            |                                      |                        |
| A Private Cloud New | ✓ CATEGORY                 |                      |                            | Per P                                | age 25 🗸 1 - 25 of 142 |
|                     | Advanced                   | 0                    |                            |                                      |                        |
|                     | Database                   | 0                    |                            |                                      |                        |
|                     | Logs                       | 0                    |                            |                                      |                        |
|                     | Main                       | 1                    |                            |                                      |                        |
|                     | Monitoring                 | 0                    |                            |                                      |                        |
|                     | Performance                | 0                    |                            |                                      |                        |
|                     | Ports and Addresses        | 0                    |                            |                                      |                        |
|                     | Resource Management        | 0                    |                            |                                      |                        |
|                     | Security                   | 0                    |                            |                                      |                        |
|                     | Stacks Collection          | 0                    |                            |                                      |                        |
|                     | ∨ STATUS                   |                      |                            |                                      |                        |
|                     | S Error                    | 0                    |                            |                                      |                        |
|                     | A Warning                  | 0                    |                            |                                      |                        |
|                     | Edited                     | 0                    |                            |                                      |                        |
| 🖶 Baraala           | Non-default                | 0                    |                            |                                      |                        |
|                     | Has Overrides              | 0                    |                            |                                      |                        |
| 🕱 Running Commands  |                            |                      |                            |                                      |                        |
| Support             |                            |                      |                            |                                      |                        |
| A admin             |                            |                      |                            |                                      |                        |

12. Click the Stale Configuration Restart icon.

| CLOUDERA<br>Manager                                                          | Cluster 1                                                                                                    | CDEP Deployment from                                        | 2021-Feb-22 11:12                       |                       |
|------------------------------------------------------------------------------|----------------------------------------------------------------------------------------------------|-------------------------------------------------------------|-----------------------------------------|-----------------------|
| Search                                                                       | 📀 🗑 RANGER_KMS-1                                                                                                    | Actions -                                                   |                                         | Feb 25, 9:41 PM UTC   |
| 一                                                                            | Status Instances Configuration                                                                                                    | Stale Configuration: Restart<br>Commands Chaneeded any Auto | dits Quick Links -                      |                       |
| <mark>못</mark> Hosts                                                         |                                                                                                    |                                                             | -                                       |                       |
| 🔂 Diagnostics                                                                | Q hadoop.kms.cache.enable                                                                                                    |                                                             | Filters Role Groups History and Rollbac | k                     |
| Audits                                                                       | Filters                                                                                                    |                                                             |                                         | Show All Descriptions |
| 🗠 Charts                                                                     | FILLEIS                                                                                                    | Hadoop KMS Cache Enable                                     | 🗹 Ranger KMS Server Default Group       | 0                     |
| <b>⊡</b> <sup>2</sup> Replication                                            | V SCOPE                                                                                                    | hadoop.kms.cache.enable                                     |                                         |                       |
| 🚱 Administration                                                             | RANGER_KMS-1 (Service-Wide) 0<br>Ranger KMS Server 1                                                                                                    |                                                             |                                         |                       |
| Private Cloud New                                                            | ~ CATEGORY                                                                                                    |                                                             | Per Page                                | e 25 ♥ 1 - 25 of 142  |
| <ul> <li>교 Parcels</li> <li>교 Running Commands</li> <li>않 Support</li> </ul> | Advanced       0         Database       0         Logs       0         Main       1         Monitoring       0         Performance       0         Ports and Addresses       0         Resource Management       0         Stacks Collection       0         ✓ STATUS       ●         ● Error       0         Edited       0         Non-default       0         Has Overrides       0 |                                                             |                                         |                       |
| A admin                                                                      |                                                                                                    |                                                             |                                         |                       |
| 7.3.0                                                                        |                                                                                                    |                                                             |                                         | Save Changes (CTRL+S) |

**13.** On the Stale Configurations page, click Restart Stale Services.

- 14. On the Restart Stale Services page, select the Re-deploy client configuration checkbox, then click Restart Now.
- **15.** A progress indicator page appears while the services are being restarted. When the services have restarted, click Finish.

### **Rotating Ranger KMS access log files**

How to configure properties that control access log file rotation in Ranger KMS service.

#### About this task

Ranger KMS access log files accrue in the following path: /var/log/ranger/kms/access\_log.yyyy-mm-dd.log. By default, these files aren't removed which consumes free space in the /var/ directory. Currently, Ranger KMS access log files get rotated every hour, which amounts to 24 files per day.You can configure it to rotate every 24 hours using the safety valve. To do so, you must add a configuration property to the ranger-kms-site.xml file.

#### Procedure

- 1. In Cloudera Manager, select Ranger\_KMS, then choose Configuration.
- 2. On Configuration, in Search, type ranger-kms-site.
- **3.** In Ranger KMS Server Advanced Configuration Snippet (Safety Valve) for conf/ranger-kms-site.xml, click + (Add).

4. Add a key-value pair that configures the rotation of Ranger KMS access log files.

#### Name

ranger.accesslog.dateformat

Value

yyyy-MM-dd

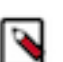

Note: If not set, then the default value is yyyy-MM-dd.HH.

5. Click Save Changes.

After saving changes, the Stale Configuration icon appears on the Cloudera Manager UI. Optionally, click Stale Configuration to view details.

6. Select Actions Restart.